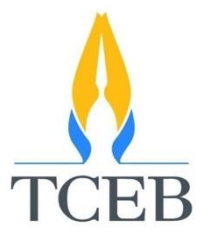

# คู่มือการใช้งานระบบ สำหรับผู้ใช้งาน

(User Manual)

โครงการปรับปรุงกระบวนการและระบบบัญชีและการเงินอย่างต่อเนื่อง กิจกรรมพัฒนาระบบงานด้านบัญชีและการเงิน เพื่อเพิ่มประสิทธิภาพระบบการรับเงิน ผ่านระบบอิเล็กทรอนิกส์ (E-Payment)

โดย

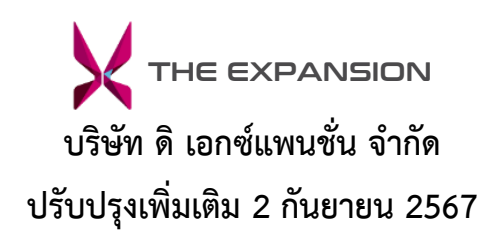

|    |    | ν   |
|----|----|-----|
| สา | รเ | ງໜຶ |

| บทน้ำ                                 | 1  |
|---------------------------------------|----|
| บทที่ 1 การเข้าสู่ระบบ                | 1  |
| 1.1 การกู้คืนรหัสผ่าน                 | 2  |
| บทที่ 2 การสมัครสมาชิก                | 4  |
| บทที่ 3 การใช้งานทั่วไป               | 5  |
| 3.1 การเรียกดูข้อมูลส่วนตัว           | 5  |
| 3.2 การแก้ไขข้อมูลส่วนตัว             | 5  |
| 3.3 การเปลี่ยนรหัสผ่าน                | 7  |
| 3.4 การเรียกดูวิธีการใช้งาน           | 8  |
| 3.5 การเรียกดูคำถามที่พบบ่อย          | 9  |
| บทที่ 4 การสั่งซื้อสินค้าและบริการ    | 10 |
| 4.1 การชำระเงินสินค้าและบริการ        | 14 |
| บทที่ 5 การเรียกดูประวัติการใช้บริการ | 17 |
| 5.1 การตรวจสอบสถานะ                   |    |
| 5.2 การแจ้งชำระเงิน                   |    |
| 5.3 การยกเลิกการจอง                   |    |
| 5.4 การเรียกดูและพิมพ์ใบแจ้งหนี้      |    |
|                                       |    |

# คู่มือการใช้งาน สำหรับผู้ใช้งานเว็บไซต์

#### บทนำ

เว็บไซต์แอปพลิเคชัน e-Payment เป็นระบบสั่งซื้อสินค้าและบริการต่าง ๆ ของ สสปน. สามารถชำระเงินผ่าน 3 ช่องทาง ได้แก่ บัตรเครดิต หรือเดบิต/โอนผ่านบัญชีธนาคาร/และชำระเงินผ่านเคาน์เตอร์ธนาคาร และตรวจสอบบริการ ปัจจุบันและย้อนหลังของ สสปน. ได้

### บทที่ 1 การเข้าสู่ระบบ

การเข้าสู่ระบบ ผู้ใช้งานที่ลงทะเบียนเรียบร้อยแล้ว สามารถกดที่เมนูเข้าสู่ระบบเพื่อกรอกแบบฟอร์มสำหรับเข้าสู่ ระบบ โดยกรอกข้อมูล อีเมล และ รหัสผ่าน จากนั้นกดที่ปุ่ม "เข้าสู่ระบบ" ระบบจะไปยังหน้าแรกเว็บไซต์ โดยเว็บเบราว์เซอร์ ที่ควรใช้สำหรับการใช้งานเว็บแอปพลิเคชัน e-Payment ได้แก่ Google Chrome, Mozilla Firefox, Microsoft Edge หรือ Safari รุ่นล่าสุด

|                                                                                                    | 🔒 e-Payment กิจกรรมทั้งหมด Eve | nts วิธีการใช้งาน How to use คำถามที่พบบ่อย FAQ                                                                                                | 💄 ເບ້າສູ່ຣະບບ   Login |
|----------------------------------------------------------------------------------------------------|--------------------------------|----------------------------------------------------------------------------------------------------|-----------------------|
| เข้าสู่ระบบ   Login<br>อีเมล   Email<br>อีเมล   Email<br>อีเมล   Email<br>รหัสฝาน   Password<br>รหัสฝาน   Password<br>จางจำฉันไว้ในระบบ ลีเมรหัสฝาน<br>Remember me Forgot password<br>เข้าสู่ระบบ   Login |                                | <b>ເບ້າຕູ້ຣະບບ   Login</b><br>ອົເນລ   Email<br>ອົເນລ   Email<br>ອຳລັດປາ ມີ Password<br>ອຳລັດບ້າດັ່ນໃນ້ໃນຂະບບ<br>ຂາຍ ອາຍາຍ<br>ເປາຊ້ອະບບ   Login |                       |

### 1.1 การกู้คืนรหัสผ่าน

ผู้ใช้งานสามารถกู้คืนรหัสผ่านได้โดยกดที่ปุ่ม "ลืมรหัสผ่าน" จะไปยังหน้าลืมรหัสผ่าน กรอกอีเมลที่ทำการ ลงทะเบียนไว้ จากนั้นกด "ส่ง" ระบบจะส่งอีเมลรีเซ็ตรหัสผ่านไปทางอีเมล

| → → → → → → → → → → → → → → → → → → → | ia Events วิธีการใช้งาน How to use คำถามที่พบบ่อย FAQ                                                                                                    | 💄 ເປ້າສູ່ຣະບບ   Login |
|---------------------------------------|----------------------------------------------------------------------------------------------------|-----------------------|
|                                       | ເບ້າສູ່sະບບ   Login<br>ອັເນລ   Email<br>ອັເນລ   Email<br>ອກັສທ່າu   Password<br>ຈາກັສທ່ານ   Password<br>ອາດຈຳດັນໄວ້ໃນຂະບບ<br>Remember me<br>ມ້າສູ່sະບບ   Login       |                       |
| 🋕 e-Payment กิจกรรมทั้งหมด            | Events วิธีการใช้งาน How to use คำถามที่พบบ่อย FAQ                                                                                                    | 💄 ເບ້າສູ່รະບບ   Login |
|                                       | <b>ลืมรหัสผ่าน   Forgot password ?</b><br>กรุณากรอกอีเมลในช่องด้านส่าง เพื่อรับอีเมลสำหรับตั้งรหัสผ่านใหม่<br>อีเมล   Email<br>อีเมล   Email<br><b>บันทึก   Save</b> |                       |

จะได้รับอีเมลสำหรับรีเซ็ตรหัสผ่าน ให้กดที่ลิงก์ คลิกที่นี่เพื่อรีเซ็ตรหัสผ่าน ระบบจะไปยังหน้าเปลี่ยนรหัสผ่านใหม่ กรอกรหัสผ่าน และยืนยันรหัสผ่าน จากนั้นกดที่ปุ่ม "ส่ง" ระบบทำการเปลี่ยนรหัสผ่าน

| e-Payment                                                                                                    |                                 |
|----------------------------------------------------------------------------------------------------|---------------------------------|
| เรียน คุณ วันสบาย สุขสบาย<br>เราได้รับคำขอให้รีเซ็ตรหัสผ่านสำหรับบัญชีของคุณใน e-Payment กรุณาคลิกที่ลิงก์ด้านล่างเพื่อทำการตั้งรหัสผ่านใหม่<br><u>คลิกที่นี่เพื่อรีเซ็ตรหัสผ่าน</u> | ของคุณ                          |
|                                                                                                    | ดิดด่อฝ่ายบัญชี โทร 02 000 0000 |
| e-Payment                                                                                                    |                                 |
| e-Payment บริการทั้งหมด   Services วิธีการใช้งาน   How to use คำถามที่พบบ่อย   FAQ                                                                                                   | 💄 เข้าสู่ระบบ   Login           |
|                                                                                                    |                                 |
|                                                                                                    |                                 |
| เปลี่ยนรหัสผ่านใหม่                                                                                                    |                                 |
| กรุณากรอกรหัสผ่านเพื่อกำหบดรหัสผ่านใหม่                                                                                                    |                                 |
| สร้างรหัสผ่านใหม่   New Password<br>สร้างรหัสผ่านใหม่   New Password                                                                                                    |                                 |
| ยืนยันรหัสผ่านใหม่   Confirm New Password                                                                                                    |                                 |
| ยืนยันรหัสผ่านใหม่   Confirm New Password                                                                                                    |                                 |
| ಸು                                                                                                    |                                 |
|                                                                                                    |                                 |
|                                                                                                    |                                 |
|                                                                                                    |                                 |

## บทที่ 2 การสมัครสมาชิก

สำหรับผู้ใช้งานที่ยังไม่ได้ลงทะเบียน ให้กดที่ปุ่ม "ลงทะเบียนผู้ใช้งาน" และกรอกข้อมูลได้แก่ ชื่อ นามสกุล อีเมล รหัสผ่าน ยืนยันรหัสผ่าน และกดปุ่มลงทะเบียน ระบบทำการลงทะเบียนผู้ใช้งาน

| e-Payment ก็จกรรมทั้งหมด Events | วิธีการใช้งาน   How to use คำถามที่พบบ่อย   FAQ                  | 💄 ເປ້າສູ່ຣະບບ Login   |
|---------------------------------|------------------------------------------------------------------|-----------------------|
|                                 |                                                                  |                       |
|                                 |                                                                  |                       |
| 1                               | ข้าสู่ระบบ   Login                                               |                       |
|                                 | อีเมล   Email                                                    |                       |
|                                 | BLUA   Email                                                     |                       |
|                                 | รหัสผ่าน   Password                                              |                       |
|                                 | ວດວ່າວັນໄວ້ໃນຮະບານ ລືມຮະອັສຜ່ວນ                                  |                       |
|                                 | Remember me Forgot password                                      |                       |
|                                 | เข้าสู่ระบบ   Login                                              |                       |
|                                 | ลงทะเบียนผู้ใช้งาน   Register                                    |                       |
|                                 |                                                                  |                       |
| e-Payment กิจกรรมทั้งหมด Events | วิธีการใช้งาน How to use ค่ำถามที่พบบ่อย FAQ                     | 💄 ເບ້າສູ່ຣະບບ   Login |
|                                 |                                                                  |                       |
|                                 |                                                                  |                       |
|                                 |                                                                  |                       |
| aon                             | ະເບຍິບຜູ້ເຜັ່ນງານ   Register ມີບັດຜູ້ອິແລ້ວ ເປົ້າສູ້ຈະບບໄດ້ກໍ່ມີ |                       |
| 800<br>110                      | Name                                                             |                       |
|                                 | Indine                                                           |                       |
| un<br>Un                        | uana   Surname                                                   |                       |
|                                 | naria I zamame                                                   |                       |
| ອແ<br>ວນ                        | ua   Email                                                       |                       |
|                                 |                                                                  |                       |
| SH                              | akhu   Password                                                  |                       |
|                                 |                                                                  |                       |
| ទ័យ                             | ยนรหลุ่พาน   Confirm Password                                    |                       |
|                                 | วมรับเรื่องปันควรให้แร้ดวร                                       |                       |
|                                 | avn-ificul Register                                              |                       |
|                                 |                                                                  |                       |
|                                 |                                                                  |                       |
|                                 |                                                                  |                       |

## บทที่ 3 การใช้งานทั่วไป

#### 3.1 การเรียกดูข้อมูลส่วนตัว

เมื่อเข้าสู่ระบบแล้ว ให้กดที่เมนูผู้ใช้งาน จะแสดงเมนูย่อย ให้เลือกที่เมนู "ข้อมูลส่วนตัว" ระบบจะไปยังหน้าข้อมูล ผู้ใช้งาน แสดงรายละเอียด ได้แก่ รูปภาพ ข้อมูลผู้ใช้งาน ข้อมูลสำหรับออกใบเสร็จรับเงิน/ใบกำกับภาษี และที่อยู่สำหรับจัดส่ง เอกสาร

|                                                                                                    |                                                                                                    | ข้อมูลผู้ใช้งาน Profile           |
|----------------------------------------------------------------------------------------------------|----------------------------------------------------------------------------------------------------|-----------------------------------|
| Marketing Activity - MI                                                                                                    |                                                                                                    | เปลี่ยนรหัสผ่าน Change Password   |
|                                                                                                    |                                                                                                    | ประวัติการใช้บริการ Order History |
| AILAN MICE TAB                                                                                                    | JOIN THAILAND                                                                                        | ร้<br>ออกจากระบบ Logout           |
| BOOTH AT<br>BOOTH AT<br>BOOTH | A 24-26 SEPTEMBER 2024<br>24-26 SEPTEMBER 2024<br>2 NAKKK, THALAND<br>Hydrogrand Incertive pertures. | IN INDONESIA 2024                 |
| 8-10 October 2024                                                                                                    | 24–26 September 2024                                                                                 | 3–3 September 2024                |

#### 3.2 การแก้ไขข้อมูลส่วนตัว

ในหน้าข้อมูลผู้ใช้งาน ให้กดที่ปุ่ม "แก้ไข" ระบบจะไปยังหน้าแก้ไข สามารถแก้ไขข้อมูล ได้แก่ รูปภาพ ข้อมูล ผู้ใช้งาน ข้อมูลสำหรับออกใบเสร็จรับเงิน/ใบกำกับภาษี และที่อยู่สำหรับจัดส่งเอกสาร เมื่อทำการไขข้อมูลเรียบร้อยแล้ว ให้กด ที่ปุ่ม "บันทึก" เพื่อทำการบันทึกข้อมูล

| A                                                                                     | Payment บริการทั้งหมด   Services วิธีการใช้งาน   How to use                                                                                                    | ທີ່ການທີ່ຫມູໂຊຍ [FAQ                                                                                                    |
|---------------------------------------------------------------------------------------|----------------------------------------------------------------------------------------------------|----------------------------------------------------------------------------------------------------|
| ม้อมูลผู้ใช้                                                                          | nu   Profile                                                                                                    | unitu i Edit                                                                                                    |
| ข้อมูลสำหร<br>ชื่อ   Name<br>สมศรี จงรี<br>โกรศพท์มีย<br>08794651                     | อันออกในเสร็จรับเงิน/ไปทำกับภาบี   Receipt/Tax Invoice Informa<br>- เสมสกุล   Sumame<br>หนึ่<br>ia   Mobile Number<br>32                                         | stion<br>เลยที่บ้าน หนู่ ชอย ถนน   Street Address<br>1 สีทีน เขตตอนเมือง กรุงเทพมหานคร IO2IO   15i Kan Khet Don Mueang<br>Bangkok IO2IO<br>เลยประจำตัวผู้เสียภาย์   Tax Registration<br>1420152387521 |
| ที่อยู่สำหรับ<br>ช่อ   Nama<br>สมหรั จงรั<br>เลยที่งาน หน<br>1 สีกัน เยต<br>Bangkok 1 | หรืดส่งเอกสาร   Delivery address<br>- เมเมสกุล   Surname<br>เมื่<br> ขอม แมน   Street Address<br>เอมเมือง กรุงเทพมหานคร 10210   1 Si Kan Khet Don Mueang<br>0210 | Însflwfiûafia   Mobile Number<br>Οθ79465132                                                                                                    |

| ขอมูลผู้ใช้งาน   Profile                 | Řa I Namo                        |            |                       |                      |                              |
|------------------------------------------|----------------------------------|------------|-----------------------|----------------------|------------------------------|
|                                          | uauo                             |            |                       | ฉมรักษ์              |                              |
| MGG H                                    | fine ( fine it                   |            |                       | Trestoria de Las de  | le Number                    |
| TEL PAR                                  | userdemol@tceb.or.tb             |            |                       | 0879465132           | le number                    |
| 💿 อัปโหลดภาพ                             | userdennor@cceb.or.ch            |            |                       | 4 5 1 5 1            |                              |
|                                          | แผนก/ฝาย Department              |            |                       | ชอองคกร   Organiza   | tion                         |
|                                          | WISH WANDRUILAEADA ISDUFINS      |            |                       | ТСЕВ                 |                              |
| ข้อมลสำหรับออกใบเสร็จรับเงิน / ใบกำ      | ากับภาษี / Receipt / Tax Invoice | Inform     | ation                 |                      |                              |
| 🦁 บุคคลธรรมดา   Ordinary person          | 🔵 นิติบุคคล   Jur                | istic pers | on                    |                      |                              |
| ชื่อ   Name                              |                                  |            | นามสกุล   Surname     |                      |                              |
| สมศรี                                    |                                  |            | จงรักษ์               |                      |                              |
| 🕑 ที่อยู่ในประเทศ   Domestic Address     | ร 📄 ที่อยู่ต่างประเท             | ศ   Foreig | gn Address            |                      |                              |
| เลขที่บ้าน หมู่ ชอย ถนน   Street Address |                                  |            |                       |                      |                              |
|                                          |                                  |            |                       |                      |                              |
| จังหวัด   Province                       | เขต/อำเภอ   District             |            | แขวง/ตำบล   Subdis    | trict                | รหัสไปรษณีย์   Postal Code   |
| กรุงเทพมหานคร 🗸                          | เขตดอนเมือง                      | • (        | สีกัน                 | •                    | 10210                        |
| โทรศัพท์มือถือ   Mobile Number           |                                  |            | เลขประจำตัวผู้เสียภาเ | J   Tax Registration |                              |
| 0879465132                               |                                  |            | 1420152387521         |                      |                              |
|                                          |                                  |            |                       |                      |                              |
| ที่อยู่สำหรับจัดส่งเอกสาร   Delivery a   | ddress                           |            |                       |                      |                              |
| 🔵 เหมือนที่อยู่ออกใบกำกับภาษี   Same R   | leceipt Information              |            |                       |                      |                              |
| 🥑 บุคคลธรรมดา   Ordinary person          | 🔵 นิติบุคคล Jur                  | istic pers | on                    |                      |                              |
| ชื่อ   Name                              |                                  |            | นามสกุล   Surname     |                      |                              |
| สมครี                                    |                                  |            | จงรักษ์               |                      |                              |
| 🥑 ที่อยู่ในประเทศ   Domestic Address     | ร 📄 ที่อยู่ต่างประเท             | ศ   Foreig | n Address             |                      |                              |
| เลขที่บ้าน หมู่ ชอย ถนน   Street Address |                                  |            |                       |                      |                              |
| 1                                        |                                  |            |                       |                      |                              |
| ο μτουince                               | 1/17/20100 District              |            | แขวง/ต่ำแว Leve 44-   | trict                | รมัสไปรเมติโย๊ I Dectal Code |
|                                          | เขตดอนเมือง                      | •          | สีกัน                 | •                    | 10210                        |
| Institution and                          |                                  |            |                       |                      |                              |
| UISHWIIJƏRƏ   MODILE Number              |                                  |            |                       |                      |                              |
| 00/9405132                               |                                  |            |                       |                      |                              |
|                                          |                                  |            |                       |                      |                              |
|                                          |                                  |            |                       |                      |                              |

### 3.3 การเปลี่ยนรหัสผ่าน

ให้กดที่เมนูผู้ใช้งาน จะแสดงเมนูย่อย ให้เลือกที่เมนู "เปลี่ยนรหัสผ่าน" ระบบจะไปยังหน้าเปลี่ยนรหัสผ่าน แสดง แบบฟอร์มเปลี่ยนรหัสผ่าน กรอกข้อมูล ได้แก่ รหัสผ่านปัจจุบัน รหัสผ่านใหม่ และยืนยันรหัสผ่านใหม่ เมื่อทำการกรอกข้อมูล เรียบร้อยแล้ว ให้กดที่ปุ่ม "ส่ง" เพื่อส่งข้อมูลรหัสผ่านใหม่เข้าสู่ระบบ

| A กิจกรรมทั้งหมด   Event                                                                                                    | ร วิธีการใช้งาน How to use คำถามที่พบบ่อย FAQ                                                                                                    | 🚺 ແสมดี 🗸                                                                                                    |
|----------------------------------------------------------------------------------------------------|----------------------------------------------------------------------------------------------------|----------------------------------------------------------------------------------------------------|
| Marketing Activity - MI         Image: Antipage of the state of the state of t | Image: Sector Sector Sect | น้อมูลผู้ใช้งาน Profile<br>เปลี่ยนรหัสผ่าน Change Password<br>ประวัติการใช้บริการ Order History<br>ออกจากระบบ Logout<br><b>HAILAND MICE ROADSHOU</b><br>() บระปลา (1997)<br>() ปลายสาม<br>() ปลายสาม<br>() |
|                                                                                                    | <b>เปลี่ยนรหัสผ่าน</b><br>รหัสผ่านปัจจุบัน   Current Password<br>รหัสผ่านปัจจุบัน   Current Password                                                                                                    |                                                                                                    |
|                                                                                                    | รหัสผ่านใหม่   New Password<br>รหัสผ่านใหม่   New Password<br>ยืนยันรหัสผ่านใหม่   Confirm New Password<br>ยืนยันรหัสผ่านใหม่   Confirm New Password                                                                                                    |                                                                                                    |
|                                                                                                    | <del>ດ</del> ່ນ                                                                                                    |                                                                                                    |

#### 3.4 การเรียกดูวิธีการใช้งาน

เลือกที่เมนู "วิธีการใช้งาน" ระบบไปยังหน้าวิธีการใช้งานและการชำระเงิน จะแสดงขั้นตอนการใช้งานเว็บไซต์และ การชำระเงิน

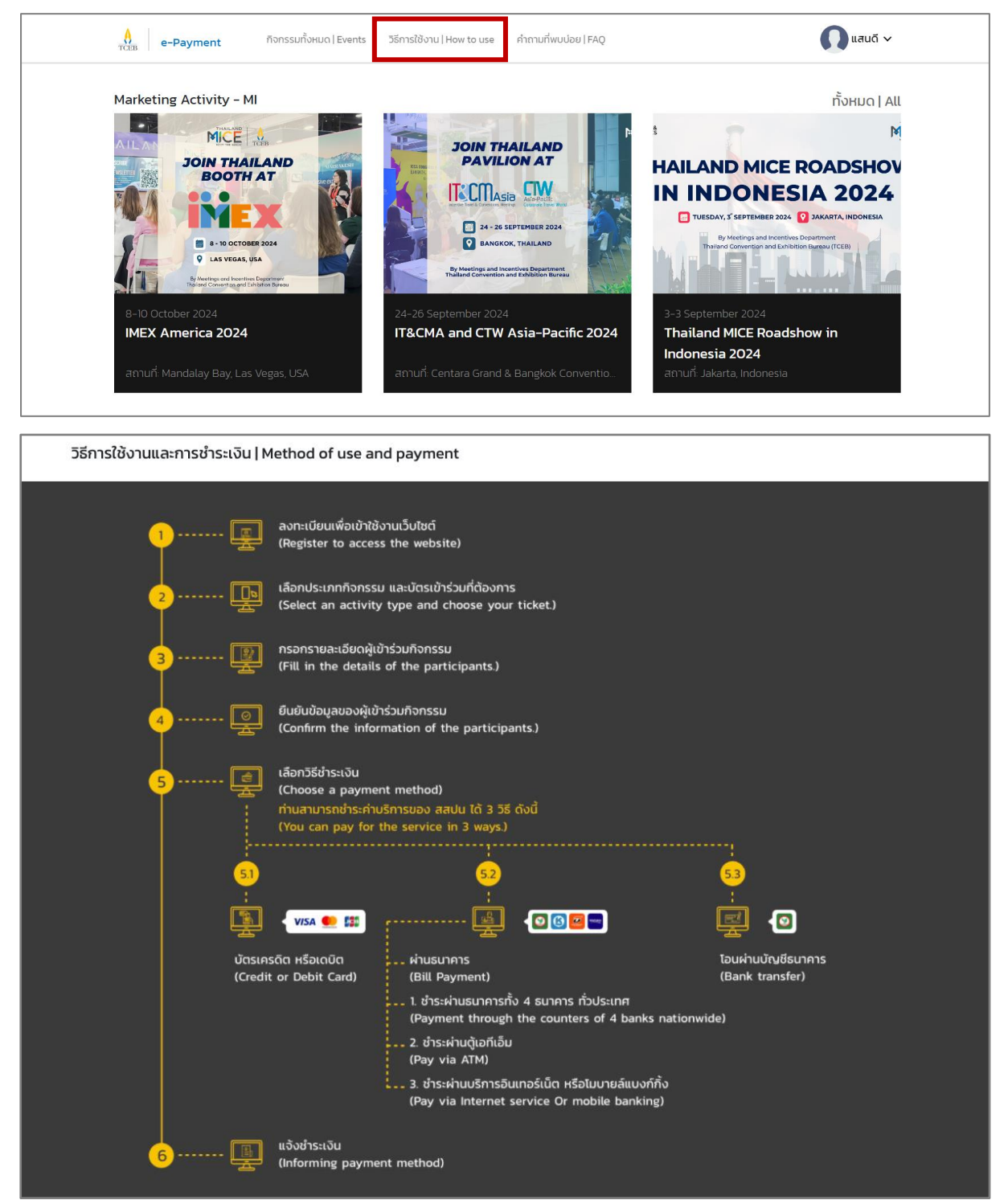

### 3.5 การเรียกดูคำถามที่พบบ่อย

วิธีสมัครสมาชิก | Aapply for membership >

ติดต่อกรณีระบบขัดข้องเข้าใช้งานไม่ได้ | Contact the system can not access >

วิธีลงทะเบียน | Register >

ลืมรหัสผ่าน | Forgot password >

ติดต่อสอบถามทั่วไป | General contact >

เลือกที่เมนู "คำถามที่พบบ่อย" ระบบไปยังหน้าคำถามที่พบบ่อย (FAQ) จะแสดงรายการคำถาม ผู้ใช้งานสามารถ กดที่คำถามเพื่อดูคำตอบได้

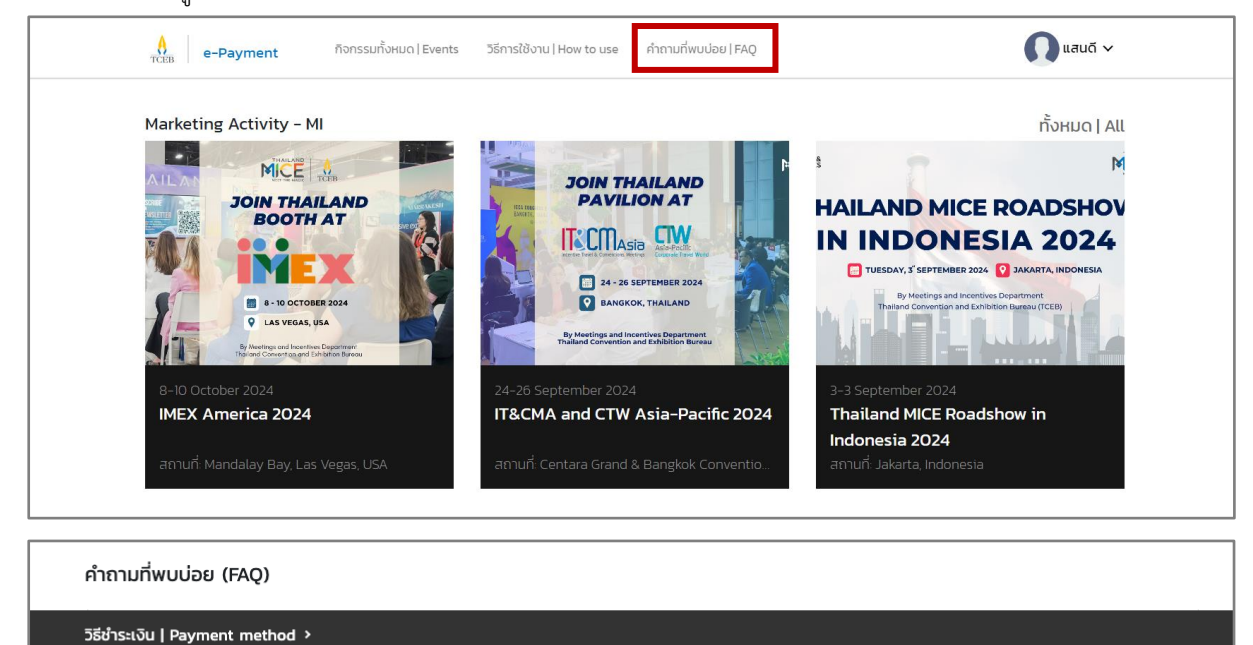

9

### บทที่ 4 การสั่งซื้อสินค้าและบริการ

การสั่งซื้อสินค้าและบริการ ผู้ใช้งานจะต้องลงทะเบียน และเข้าสู่ระบบก่อนจึงจะสามารถสั่งซื้อบริการได้ ให้กดที่เมนู "บริการทั้งหมด" หรือเลือกบริการในหน้าแรก

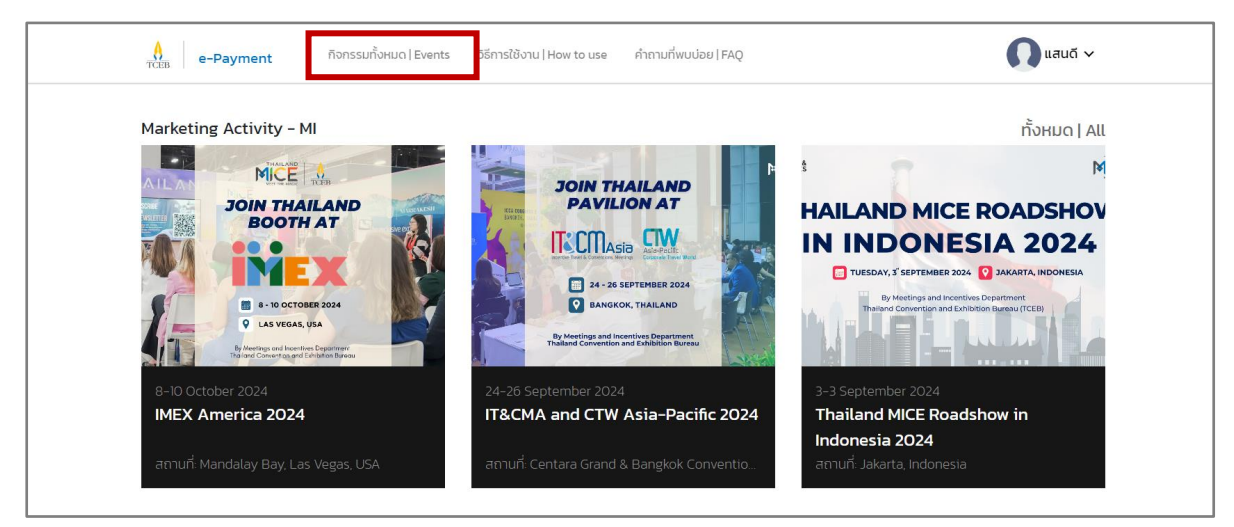

### สามารถเรียกดูบริการปัจจุบันและบริการที่ผ่านมาได้

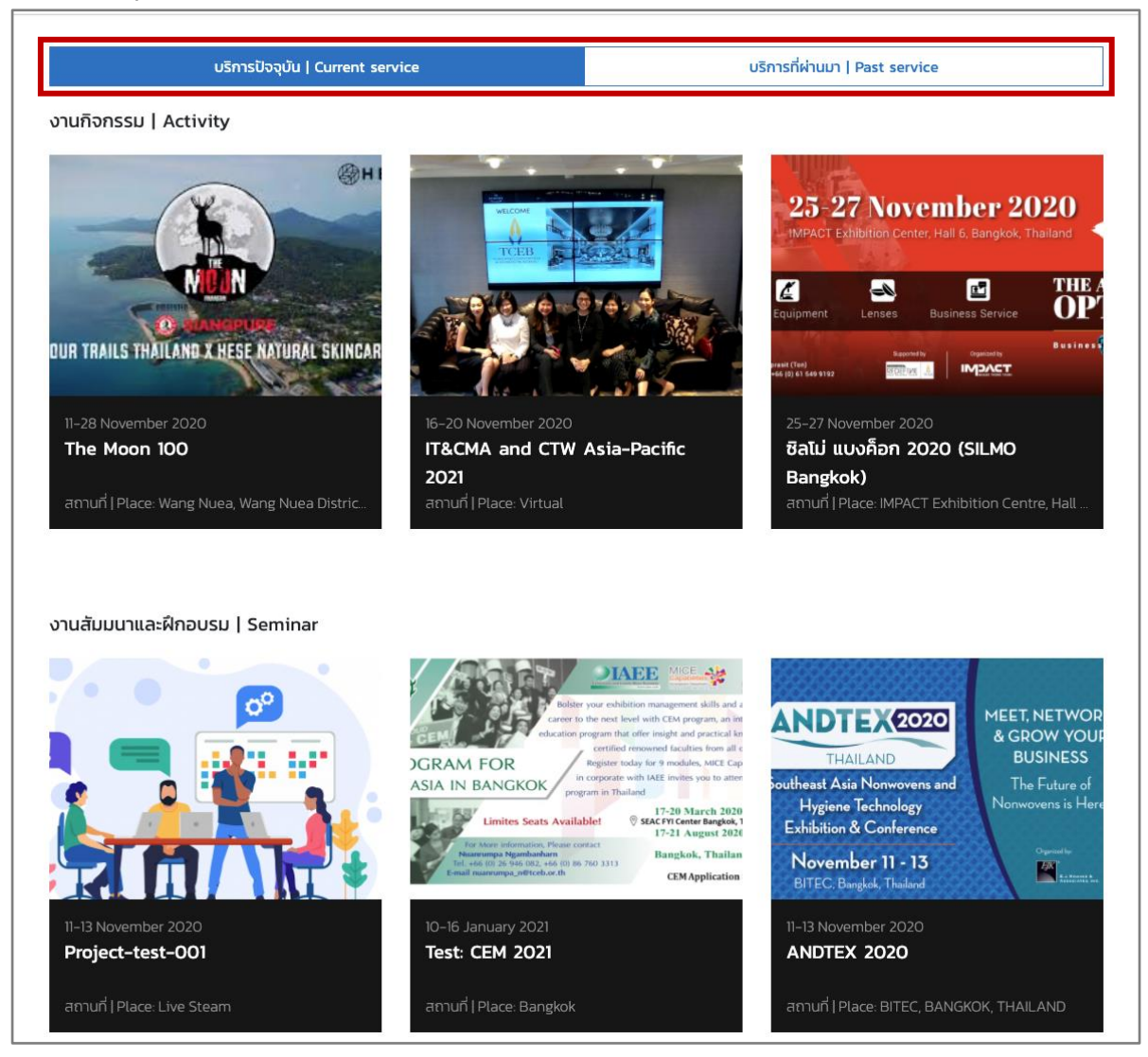

1. เลือกงานสัมมนาและฝึกอบรมที่ต้องการ ระบบจะไปยังหน้ารายละเอียด

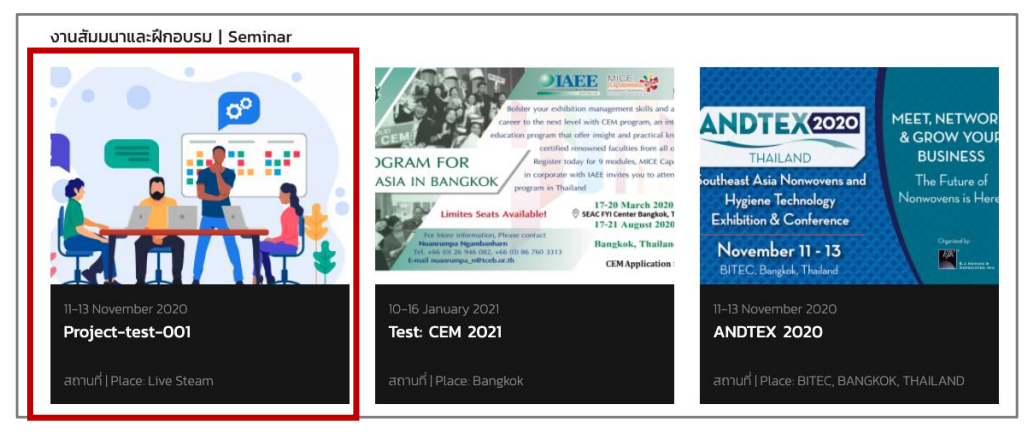

2. เลือกประเภทบัตร และเลือกจำนวนที่ต้องการซื้อ จากนั้นกดที่ปุ่ม **ทำรายการ** 

| ประเภทบัตร   Ticket type | ราคาบัตร/ใบ   Price/Ticket(THB)                                             | จำนวนบัตร   Ticket |
|--------------------------|-----------------------------------------------------------------------------|--------------------|
| Early Bird               | THB 999.00 ×                                                                | 0 -                |
| หมายเหตุ   Remark:       |                                                                             |                    |
| Early Bird Ticket        |                                                                             |                    |
|                          |                                                                             |                    |
| Visitor                  | WS Free ×                                                                   | 0 -                |
| หมายเหตุ   Remark:       |                                                                             |                    |
| Visitor Ticket           |                                                                             |                    |
|                          | 🕑 ยอมรับ เงื่อนไขและนโยบายของสสปน.<br>Please accept the terms and policies. |                    |
|                          | <b>T</b>                                                                    | เรายการ   Submit   |

3. กรอกข้อมูลผู้เข้าร่วมงาน กดยอมรับเงื่อนไขการใช้บริการ และกดถัดไป

| ข้อมูลผู้เข้าร่วมงาน   Participar<br>บัตรใบที่   Ticket 1 Early Bird     | nts information                                                                                                    |                                                                                                    |                                                         |                                                        |
|--------------------------------------------------------------------------|----------------------------------------------------------------------------------------------------|----------------------------------------------------------------------------------------------------|---------------------------------------------------------|--------------------------------------------------------|
| ชื่อ   Name *                                                            | นามสกุล   Surname*                                                                                                    | ur                                                                                                    | งนก/ฝ่าย Departmen                                      | tr.                                                    |
| ชื่อ                                                                     | นามสกุล                                                                                                    | u                                                                                                    | พนก/ฝ่าย Departm                                        | ent                                                    |
| ชื่อองค์กร/บริษัท   Organization name                                    | โทรศัพท์มือถือ   Mobile Number *                                                                                                    | อีเ                                                                                                    | ua   Email *                                            |                                                        |
| ชื่อองค์กร/บริษัท   Organization ก                                       | ame 0812345678                                                                                                    | อีเ                                                                                                    | ua                                                      |                                                        |
| รายการที่เลือก   Order Listing<br>ประเภทบัตร   Ticket type               |                                                                                                    |                                                                                                    |                                                         |                                                        |
| Early Bird × 1                                                           |                                                                                                    |                                                                                                    |                                                         | 929.07 THB                                             |
| ราคารวม   Sub Total<br>ภาษีมูลค่าเพิ่ม   VAT<br>รวมทั้งหมด   Grand Total |                                                                                                    |                                                                                                    |                                                         | 929.07 ТНВ<br>69.93 ТНВ<br>999.00 ТНВ                  |
|                                                                          |                                                                                                    |                                                                                                    | ยอมรัง<br>Pleas                                         | ม ยอมรับเงื่อนไขการใช้บริการ.<br>e accept the policies |
|                                                                          |                                                                                                    | แก้ไข   Edit                                                                                                    |                                                         | ถัดไป   Next                                           |
| e-Paym inf                                                               |                                                                                                    |                                                                                                    |                                                         | 🖁 เข้าสู่ระบบ   Login                                  |
|                                                                          | เอกสารแสดงความยินยอม                                                                                                    | (Consent Form)                                                                                                    |                                                         |                                                        |
| ข้อมูลผู้เข้าร่วมงาน                                                     | โดยข้าพเจ้าให้ถือเอาการทำเครื่องหมาย √ ใน □ เป็นการกระทำ<br>ลายมีอชื่อเป็นหลักฐานของปำพเจ้า ทั้งนี้ ก่อนการแสดงเงดนา<br>ส่วนต้ว ของ สสปน. โดยละเอียดกรบถ้วน และ ขอแสดงเงดนา<br>ดังนี้                                    | าแทนการแสดงเจตนาของ ข้าพเจ้าแ<br>เข้างต้น ข้าพเจ้าได้อ่านและเข้าใจ นโย<br>ของข้าพเจ้าแทนการลงลายมือชื่อ ข                       | เละแทนการลง<br>ย <mark>บายความเป็น</mark><br>องข้าพเจ้า |                                                        |
| บตร(บที   Ticket 1 iar<br>ชื่อ   Name*<br>ชื่อ                           | ข้าพเจ้ายืนยอมให้ สสปน. เก็บรวมรวม ใช้ และเปิดเผยข้อมู<br>ข้าพเจ้า จัดท่าสติดี ให้บริการ จัดถือกรรม ประชาสัมพันธ์ ส่<br>บริการของ สสปน. ภายใต้สัญญาที่มีต่อป้าพเจ้า รวมถึงตา<br>ข้างพเจ้าจาดจามแตกเป็น สสมน. เก็บเอาเราะ | ลส่วนบุคคลของข้าพเจ้าเพื่อจัดการเ<br>ำรวจความพึงพอใจ และบริหารจัดก<br>เมฟันธกิจของ สสปน.<br>วนแดดจะน้างชั้นของนักมะเจ้า เพื่อดจ | มัญชีของ<br>ารการให้<br>รดวาดและ                        |                                                        |
| ชื่อองค์กร/บริษัท   C ga<br>ชื่อองค์กร/บริษัท Or                         | <ul> <li>จากเราะเสียงของอนที่ สลบนการระรรม และบริการที่ สสบ<br/>การติดต่อข้าพเจ้าในการนาเสนอกิจกรรมและบริการที่ สสบ<br/>ดำเนินการต่</li> </ul>                                                                           | มน. เห็นว่าเป็นประโยชน์แก่ข้าพเจ้าได้<br>ม                                                                                      |                                                         |                                                        |

 กรอกข้อมูล ได้แก่ ชื่อและข้อมูลผู้ติดต่อ ที่อยู่ออกใบเสร็จรับเงิน/ใบกำกับภาษี สามารถเลือกที่อยู่ในประเทศหรือ ต่างประเทศได้ ที่อยู่สำหรับจัดส่งเอกสาร (สามารถติ๊กเหมือนที่อยู่ในใบกำกับภาษีได้) เลือกอีเมลสำหรับจัดส่ง เอกสารใบเสร็จรับเงิน/ใบกำกับภาษี อัปโหลดไฟล์ประกอบ และเลือกวิธีชำระเงิน จากนั้นกดถัดไป เพื่อทำการชำระ เงินและยืนยันรายการ

| <b>(</b> ]                                                                              |                                                    | -0                                                              |                                 |
|-----------------------------------------------------------------------------------------|----------------------------------------------------|-----------------------------------------------------------------|---------------------------------|
| 1. รายละเอียดกิจกรรม   Activity details                                                 | 2. ข้อมูลเข้าร่วมงาน   Participants<br>information | 3. หน่วยงานและวิธีช่ำระเงิน   Department<br>and payment methods | 4. ยืนยันรายการ   Confirm order |
| ชื่อและข้อมูลผู้ติดต่อ   Name and cont<br>ชื่อ   Name *                                 | act information                                    | นามสกุล   Surname *                                             |                                 |
| ชื่อ   Name                                                                             |                                                    | นามสกุล   Surname                                               |                                 |
| ชื่อองค์กร/บริษัท Organization name*                                                    | แผนก/ฝ่าย Department*                              | ต่ำแหน่ง P                                                      | osition                         |
| ชื่อองค์กร/บริษัท Organization name                                                     | แผนก/ฝ่าย   Departmen                              | t ຕຳແหน่ง J                                                     | Position                        |
| โทรศัพท์มือถือ   Mobile Number *                                                        |                                                    | หมายเลขโทรศัพท์สำนักงาน   Telephone Nun                         | nber                            |
| โทรศัพท์มือถือ   Mobile Number                                                          |                                                    | หมายเลขโทรศัพท์สำนักงาน   Telephone                             | e Number                        |
| อีเมล   Email *                                                                         |                                                    |                                                                 |                                 |
| อีเมล   Email                                                                           |                                                    |                                                                 |                                 |
| เลขประจำตัวผู้เสียภาษี   Tax Registration *<br>เลขประจำตัวผู้เสียภาษี   Tax Registratio | ก ดีงข้อมูล                                        |                                                                 |                                 |
| ชื่อ Name*                                                                              |                                                    | นามสกุล   Lastname *                                            |                                 |
| ชื่อ   Name                                                                             |                                                    | นามสกุล   Surname                                               |                                 |
| < ที่อยู่ในประเทศ   Domestic address<br>เลขที่บ้าน หมู่ ชอย ถนน   Street Address *      | 🔵 ที่อยู่ต่างประเทศ   Foreign                      | address                                                         |                                 |
| เลขที่บ้าน หมู่ ชอย ถนน   Street Address                                                | 5                                                  |                                                                 |                                 |
| จังหวัด   Province *                                                                    | ເขต/ວຳເກອ District *                               | ແขวง/ตำบล Subdistrict*                                          | รหัสไปรษณีย์ Postal Code*       |
| ຈັงหวัด   Province 🗸                                                                    | เขต/อำเภอ District 🗸 🗸                             | แขวง/ตำบล   Subdistrict 🗸 🗸                                     | รหัสไปรษณีย์   Postal Code      |
| โทรศัพท์มือถือ   Mobile Number *                                                        |                                                    |                                                                 |                                 |
| โทรศัพท์มือถือ   Mobile Number                                                          |                                                    |                                                                 |                                 |
| อีเมลสำหรับรับใบกำกับภาษีและใบเสร็จรับเงิน                                              | Email for receiving tax invoices and receipts*     |                                                                 |                                 |
| email@example.com                                                                       |                                                    |                                                                 |                                 |
| 🔵 ใช้อีเมลข้อมูลผู้ติดต่อ                                                               |                                                    |                                                                 |                                 |

| ที่อยู่สำหรับจัดส่งเอกสาร   Delivery add                                                            | ress                                           |                                                |                                       |
|----------------------------------------------------------------------------------------------------|------------------------------------------------|------------------------------------------------|---------------------------------------|
| 🔵 เหมือนที่อยู่ออกใบกำกับภาษี                                                                       |                                                |                                                |                                       |
|                                                                                                    |                                                | _                                              |                                       |
| VARIASSSUCT   Ordinary person                                                                       | UCIUARIA   Juristic perso                      | 'n                                             |                                       |
| ชื่อ   Name *                                                                                       |                                                | นามสกุล   Surname *                            |                                       |
| ชื่อ   Name                                                                                         |                                                | นามสกุล   Surname                              |                                       |
| 🕑 ที่อยู่ในประเทศ   Domestic address                                                                | 🔵 ที่อยู่ต่างประเทศ   Foreigr                  | address                                        |                                       |
| เลขที่บ้าน หมู่ ชอย ถนน   Street Address *                                                          |                                                |                                                |                                       |
| เลขที่บ้าน หมู่ ซอย ถนน   Street Address                                                            |                                                |                                                |                                       |
| ču či lou inu t                                                                                     |                                                | une (francisco de districto)                   | A stational fill partial code t       |
|                                                                                                    | un/augo District                               |                                                | รหัสใประเวทีย์ I Bestal Code          |
| 30KJCI Province                                                                                     |                                                |                                                | SHalosofuo   Postal Code              |
| โทรศัพท์มือถือ   Mobile Number *                                                                    |                                                |                                                |                                       |
| 0812345678                                                                                          |                                                |                                                |                                       |
| อัปไหลดไฟลประกอบ   Upload files 🚯<br>สำเนาบัตรประจำตัวประชาชน*                                      |                                                | เลือกไฟล์   Choose file                        | Browse                                |
| บัตรพนักงาน                                                                                         |                                                | เลือกไฟล์   Choose file                        | Browse                                |
|                                                                                                    |                                                |                                                |                                       |
| กรุณาเลือกวิธีช่ำระเงิน   Payment metho<br>พร 🌨 💷<br>🏹 บัตรเครดิต หรือ เดบิต   Credit or Debit Card | od<br>ปาระผ่านช่องทางอิเล็กกระ<br>Bank counter | 💽<br>อนิกส์ หรือ เคาน์เตอร์ธนาคาร  🔵 โอนผ่านบั | างชีธนาคาร   Bank transfer            |
| รายการที่เลือก   Order Listing<br>ประเภทบัตร   Ticket type                                          |                                                |                                                |                                       |
| Early Bird × 1                                                                                      |                                                |                                                | 929.07 THB                            |
| ราคารวม   Sub Total<br>ภาษีมูลค่าเพิ่ม   VAT<br>รวมทั้งหมด   Grand Total                            |                                                |                                                | 929.07 THB<br>69.93 THB<br>999.00 THB |
|                                                                                                    |                                                |                                                |                                       |

#### 4.1 การชำระเงินสินค้าและบริการ

การชำระเงินค่าบริการ สามารถชำระค่าบริการของทาง สสปน. ได้ 3 วิธี ดังต่อไปนี้ (เมื่อทำการชำระเงินเรียบร้อย แล้ว ระบบจะส่งรายละเอียดไปให้ทางอีเมลที่ใช้ในการซื้อบริการ)

1. ชำระผ่านบัตรเครดิต หรือ เดบิต รับชำระทั้ง Visa, Mastercard และ JCB

| <b>(</b> )                    | <b>_</b>                                                     | <b>—O</b> —                                                    | <u> </u>                        |  |  |  |
|-------------------------------|--------------------------------------------------------------|----------------------------------------------------------------|---------------------------------|--|--|--|
| 1. รายละเอียดบริการ   Service | e details 2. ข้อมูลเข้าร่วมงาน   Participants<br>information | 3. หน่วยงานและวิธีชำระเงิน  <br>Department and payment methods | 4. ยืนยันรายการ   Confirm order |  |  |  |
|                               | ชำระเงินผ่านบัตรเศ                                           | ครดิต หรือ เดบิต                                               |                                 |  |  |  |
|                               | VISA 🥌                                                       |                                                                |                                 |  |  |  |
|                               | เลขที่สั่งชื้อ 147                                           |                                                                |                                 |  |  |  |
|                               | รวมเงินที่ต้องชำระ(THB)                                      |                                                                |                                 |  |  |  |
|                               | 500.00                                                       |                                                                |                                 |  |  |  |
|                               | Pay Now                                                      |                                                                |                                 |  |  |  |
|                               | เวลาคงเหลือชำระเงิน   Payme                                  | ent remaining time : 59:41                                     |                                 |  |  |  |
|                               |                                                              |                                                                |                                 |  |  |  |

| e-Payment         |    | วิธีการใช้ง                     |                        |                       |                 | 🖉 วันสบาย 🗸     |
|-------------------|----|---------------------------------|------------------------|-----------------------|-----------------|-----------------|
| 1. รายละเอียดบริก | ns | 2. i <sup>N</sup>               | VISA                   |                       | เละวิธีชำระเงิน | 4. ยืนยันรายการ |
|                   |    | <del>ບ</del><br>ຮໍ <sub>C</sub> | ard holder name        |                       | -<br><b>CI</b>  |                 |
|                   |    | E                               | xpiry Date<br>1M / YY  | Security Code         |                 | 1               |
|                   |    |                                 | Pay 800.<br><b>800</b> | оо тнв<br>. <b>ОО</b> |                 |                 |
|                   |    |                                 | Proce                  | ssing                 |                 |                 |

 โอนผ่านบัญชีธนาคาร รองรับการโอนเข้าบัญชีธนาคารกสิกรไทย และแจ้งชำระเงินโดยการอัปโหลดสลิป สามารถแจ้งโอนเงินได้ที่เมนู ประวัติการใช้งาน

| e-Payment บริการทั้งหมด Services วิธีการใช้งาน How to u                                                                                                    | se คำถามที่พบบ่อย FAQ                                                                                                 | 🚯 แสนดี 🗸                                                                                               |
|----------------------------------------------------------------------------------------------------|----------------------------------------------------------------------------------------------------|----------------------------------------------------------------------------------------------------|
| <b>(</b> ] <b>(</b> ]                                                                                                    |                                                                                                    |                                                                                                    |
| 1. รายละเอียดกิจกรรม   Activity details 2. ข้อมูลเข้าร่วมงาน   Participants<br>information                                                                                                    | s 3. หน่วยงานและวิธีชำระเงิน   Department<br>and payment methods                                                      | 4. ยืนยันรายการ   Confirm order                                                                         |
| หมายเลขสำหรับไอนผ่านบัญชีธนาคาร   Nur                                                                                                    | mber for bank transfer                                                                                                |                                                                                                    |
| ชื่อมัญชี   Account Name สำนักงาเ<br>นิทรรศการ (องค์การมหาชน)   Thai                                                                                                    | นส่งเสริมการจัดประชุมและ ยอดเงินที่ต้อง<br>land Convention & <mark>ชำระ(THB)   Amour</mark>                           | nt                                                                                                    |
| Exhibtion Bureau (Public Organi<br>เลขที่บัญชี   Account Number 073                                                                                                    | ization) 107.00                                                                                                    |                                                                                                    |
| ่น<br>*ท่านสามารถไอแบงันเพื่อช้าระค่าใช้ช่ายผ่านทางเลขบั<br>You can transfer money to pay the bills via the<br>to confirm the payment.                                                                                                    | ัญชีข้างต้นพร้อมแนบสลิปเข้าสู่ระบบเพื่อยืนยันการช่ำระเงิน  <br>eaccount number above and attach the slip to the syste | m                                                                                                    |
| *กรุณาทำรายการชำระเงินภายใน   เ<br>ธัน:<br>แจ้งช่                                                                                                    | Please complete the payment within<br>วาคม 2564<br>กระเงิน   Submit                                                   | 9                                                                                                    |
| A ย-Payment บริการทั้งหมด Services วิธีการใช้งาน How to use                                                                                                    | e คำถามที่พบบ่อย FAQ                                                                                                  | 🚷 แสนดี 🗸                                                                                               |
| แจ้งการโอนเงิน   Notify                                                                                                    |                                                                                                    |                                                                                                    |
| <b>Thailand Dive Expo 2020 Part2</b><br>ลงทะเบียนงาน วันที่ 1 มี.ค. 2565 - 31 มี.ค. 2565<br>ใบแจ้งหนี้หมายเลข TCEB-2021-0990 ยอดช่ำระ 107.00 THB<br>(เข้าบันซ์ กลิทรไทย เลขที่ 073-3-98860-6 ชื่อบันซ์ สำนักงานส่งเสริมการจัดประชุมและมิทรรศ<br>Registration date 1 Mar 2022 - 31 Mar 2022<br>Invoice TCEB-2021-0990 Amount 107.00 THB<br>(Into Kasikom account 073-3-98860-6, Account name Thailand Convention & Exhibt) | าการ (องค์การมหาชน))<br>ion Bureau (Public Organization))                                                             |                                                                                                    |
| จำนวนเงินที่โอน   Amount * วันที่ทำรายการ   Date*                                                                                                    | נאכו   Time *                                                                                                    |                                                                                                    |
| จำนวนเงินที่โอน Amount วันที่ทำรายการ Date                                                                                                    | e 13:45                                                                                                    | ٢                                                                                                    |
| สลิปการทำรายการ   Slip                                                                                                    |                                                                                                    |                                                                                                    |
| + อัปโหลดไฟล์หลักฐานการโอนเงิน   Upload a proof of transfer file<br>(เกมสกุลไฟล์ JPEG, PHG, หรือ PDF เท่านั้น   JPEG, PNG, or PDF file extension only.)                                                                                                    | )                                                                                                    |                                                                                                    |
|                                                                                                    | หมายเหตุ   Remark<br>หลังจากชำระเงินแล้ว ระบบจะตรวจสอบและทำก<br>After payment The system will review and              | ยืนยัน   Submit<br>กรส่งใบเสร็จรับเงินให้ทางอีเมลภายใน 3 วัน<br>send a receipt via email within 3 days. |

 ชำระเงินผ่านเคาน์เตอร์ รับชำระเงินผ่านเคาน์เตอร์ธนาคารทั่วประเทศ โดยพิมพ์ใบรายการนำไปชำระเงินที่ เคาน์เตอร์ธนาคารทั้ง 4 ทั่วประเทศ

| CCEB e-Payment บริการทั้ง                                                                                                    | HUO   Services         | วิธีการใช้งาน   How to us                                                                     | se คำถามที่พบบ่อย FAQ                                                                          | 😗 แสนดี ง                       |
|----------------------------------------------------------------------------------------------------|------------------------|-----------------------------------------------------------------------------------------------|------------------------------------------------------------------------------------------------|---------------------------------|
| 1. รายละเอียดกิจกรรม   Activity details                                                                                                    | ะ 2. ข้อมูลเล          | - 💽<br>บ้าร่วมงาน   Participants<br>information                                               | 3. หน่วยงานและวิธีชำระเงิน   Department<br>and payment methods                                 | 4. ยืนยันรายการ   Confirm order |
| ТСЕВ                                                                                                    | Thailanc<br>Sia<br>989 | I Convention & Exhibti<br>m Piwat Tower, 25th an<br>Rama I Road, Pathumw                      | on Bureau (Public Organization)<br>d 26th Floor Unit A2, BI B2,<br>an, Bangkok 10330, Thailand |                                 |
| sunansnänsine     Kasikom Bank     sunansnmsinesuena     TMBThanachart Bank     sunansnfesdunäu     Kiatnakin Bank     sunansügig     Mizuho Bank |                        | ชื่อลูกค้า (NAME): สเ<br>เลขที่ใบแจ้งหนี้ (INV0<br>รหัสรับชำระ1 (Ref1)<br>รหัสรับชำระ1 (Ref2) | มศรี จงรักษ์<br>DICE NO): TCEB-45-2021-0324<br>: 000000000000000989<br>): 000000000879465132   | วันที่ (DATE): 29/11/2021 13:39 |
| หมายเลขเช็ค (CHEQUE I                                                                                                    | NO.)                   | ชื่อธนาคา                                                                                     | s – איז (BANK – BRANCH)                                                                        | จำนวนเงิน (AMOUNT)              |
|                                                                                                    |                        |                                                                                               |                                                                                                | 107.00                          |
| 🗆 เงินสด CASH                                                                                                    |                        | ตัวอักษร หนึ่งร้อยเจ็<br>INWORDS One hund                                                     | ดบาทถัวน<br>Ired seven Baht                                                                    |                                 |
|                                                                                                    | สำหรับช่อ<br>For paym  | งทางชำระเงิน<br>ent methods                                                                   | 099400011216501 0000000000000000000000000000000000                                             | 0000000879465132 10700          |
| ดาวน์โหลด   Download                                                                                                    |                        |                                                                                               |                                                                                                |                                 |
| 🕒 พิมพ์ใบรายการ   Print                                                                                                    |                        |                                                                                               |                                                                                                |                                 |
| เป็บนทึกรหัส   Save Barcode ID                                                                                                    |                        |                                                                                               |                                                                                                |                                 |

### บทที่ 5 การเรียกดูประวัติการใช้บริการ

ให้กดที่เมนูผู้ใช้งาน จะแสดงเมนูย่อย ให้เลือกที่เมนู "ประวัติการใช้บริการ" ระบบจะไปยังหน้าประวัติการใช้บริการ

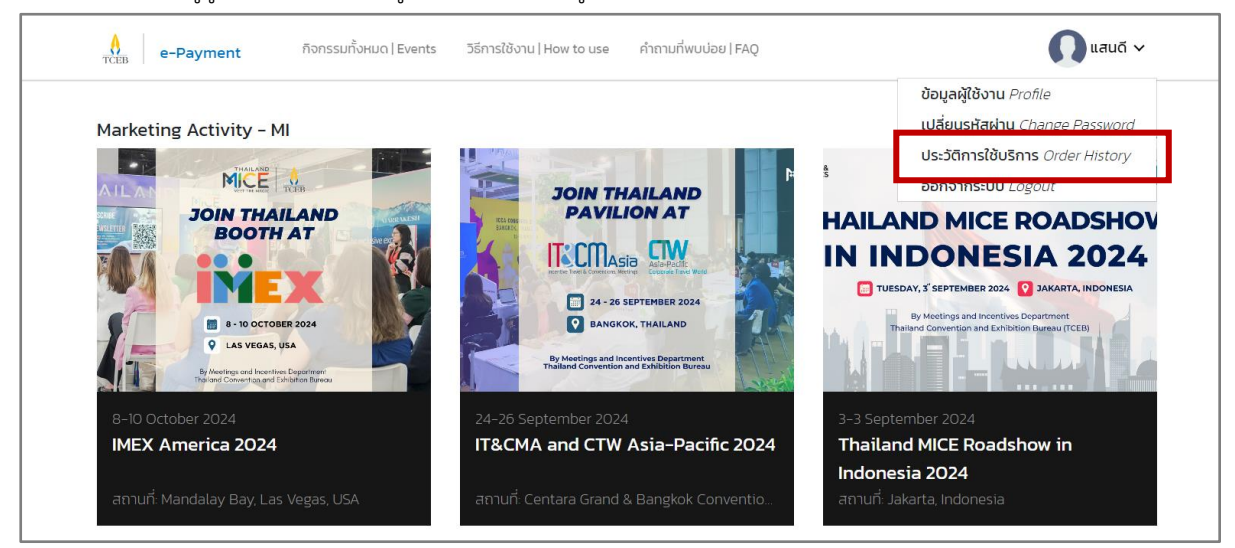

#### 5.1 การตรวจสอบสถานะ

ตรวจสอบสถานะของการซื้อบริการ เรียกดูใบแจ้งหนี้ แจ้งการโอนเงิน เรียกดูวิธีการชำระเงิน หรือยกเลิกการจองได้

| rceB e-Payment บริการทั้งหมด Services วิธี | การใช้งาน   How to use คำถามที่พบบ่อย   FA                              | ſQ                                    | 👫 ແສນດ໌ 🗸                                                                                                    |  |  |
|--------------------------------------------|-------------------------------------------------------------------------|---------------------------------------|----------------------------------------------------------------------------------------------------|--|--|
| ประวัติการใช้บริการ   Order History        |                                                                         |                                       |                                                                                                    |  |  |
| รายการ   Order                             | วิธีชำระเงิน   Payment methods                                          | สถานะ   Status                        |                                                                                                    |  |  |
| Thailand Dive Expo 2020 Part2              | โอนผ่านบัญชีธนาคาร<br>Bank transfer                                     | รอการชำระเงิน<br>Pending              | <ul> <li>๑ ดูใบแจ้งหนี้   Invoice</li> <li>แจ้งการโอนเงิน   Notify</li> <li>อกเล็กการจองนี้   Cancel</li> </ul>     |  |  |
| Thailand Dive Expo 2020 Part2              | ช่าระผ่านช่องทางอิเล็กทรอนิกส์ หรือ<br>เคาน์เตอร์ธนาคาร<br>Bank counter | รอการชำระเงิน<br>Pending              | <ul> <li>()ในแจ้งหนี้   Invoice</li> <li>ช่าระเงัน   Payment</li> <li>ยกเล็กการจองนี้   Cancel</li> </ul>           |  |  |
| Thailand Dive Expo 2020 Part2              | บัตรเครดัต หรือ เดบิต<br>Credit or Debit Card                           | รอการช่าระเงิน<br>Pending             | <ul> <li>() <u>ดูในแจ้งหนี้   Invoice</u></li> <li>ช่าระเงัน   Payment</li> <li>ยกเลิกการจองนี้   Cancel</li> </ul> |  |  |
| Thailand Dive Expo 2020 Part2              | ช่าระผ่านช่องทางอิเล็กทรอนิกส์ หรือ<br>เคาน์เตอร์ธนาคาร<br>Bank counter | ช่าระเงินเรียบร้อย<br>Payment success |                                                                                                    |  |  |
| Webinar TCEB                               | ช่าระผ่านช่องทางอิเล็กทรอนิกส์ หรือ<br>เคาน์เตอร์ธนาคาร<br>Bank counter | รายการถูกยกเลิก<br>Cancel             |                                                                                                    |  |  |

#### 5.2 การแจ้งชำระเงิน

กรณีที่ผู้ใช้งานเลือกชำระเงินโดยวิธีชำระเงินผ่านเคาน์เตอร์ธนาคาร หรือโอนผ่านบัญชี สามารถแจ้งชำระเงินได้โดย กดที่เมนู "แจ้งการโอนเงิน"

| e-Payment                  | บริการทั้งหมด Services | วิธีการใช้งาน   How to use         | คำถามที่พบบ่อย   FAQ |                          | 🐧 แลนดี 🗸                                                                                                |
|----------------------------|------------------------|------------------------------------|----------------------|--------------------------|----------------------------------------------------------------------------------------------------|
| ประวัติการใช้บริการ Ord    | ler History            |                                    |                      |                          |                                                                                                    |
| รายการ   Order             |                        | วิธีชำระเงิน Payme                 | ent methods          | สถานะ   Status           |                                                                                                    |
| Thailand Dive Expo 2020 Pa | rt2                    | ไอนผ่านบัญชีธนาคา<br>Bank transfer | s                    | รอการชำระเงิน<br>Pending | <ul> <li>ดูในแจ้งหนี้ ปลุงครัด</li> <li>แจ้งการโอนเงิน   Notify</li> <li>อาแลกการงองน์ cancer</li> </ul> |

#### 5.3 การยกเลิกการจอง

สามารถยกเลิกการจองได้โดยกดที่เมนู "ยกเลิกการจองนี้" ระบุเหตุผลเพื่อยกเลิกการจอง และกดที่ปุ่มยกเลิกการ จอง ระบบทำการยกเลิกการจอง และสถานะจะแสดงเป็นร้องขอยกเลิก เมื่อได้รับการยกเลิกจากเจ้าหน้าที่แล้ว จะแสดง สถานะเป็นรายการถูกยกเลิก

| e-Payment บริการทั้งหมด Services วิธี                                                                                       | การใช้งาน   How to use คำถามที่พบบ่อย   FAI | Ô                              | 😗 แสนดี 🗸                                                                                                    |
|----------------------------------------------------------------------------------------------------|---------------------------------------------|--------------------------------|----------------------------------------------------------------------------------------------------|
| ประวัติการใช้บริการ   Order History                                                                                         |                                             |                                |                                                                                                    |
| รายการ   Order                                                                                                    | วิธีชำระเงิน   Payment methods              | สถานะ   Status                 |                                                                                                    |
| Thailand Dive Expo 2020 Part2                                                                                               | โอนผ่านบัญชีธนาคาร<br>Bank transfer         | รอการชำระเงิน<br>Pending       | <ul> <li>ด ดูในแจ้งหนี้   Invoice</li> <li>แจ้งการโอเมจัน Metify</li> <li>ยกเล็กการจองนี้   Cancel</li> </ul> |
| ยกเลิกการจอง   Cancel Order                                                                                                 |                                             |                                |                                                                                                    |
| รายการ List                                                                                                    | สถานะ   Statu                               | IS                             |                                                                                                    |
| Thailand Dive Expo 2020 Part2<br>วันที่   Date 1–31 March 2022<br>จำนวนบัตร   Ticket ใบ   Ticket<br>ราคา   Price 107.00 THB | รอการชำระเงิน   Ре                          | ending                         |                                                                                                    |
| ระบุเหตุผลเพื่อยกเลิกการจอง   Reason for cancellation<br>ระบุเหตุผลเพื่อยกเลิกการจอง   Reason for cancellation              |                                             |                                |                                                                                                    |
|                                                                                                    |                                             | กลับ Back                      | ยกเลิกการจอง   Cancel Order                                                                                   |
| ประวัติการใช้บริการ   Service history                                                                                       |                                             |                                |                                                                                                    |
| ส่งคำขอยกเล็กรายการเรียบร้อย                                                                                                |                                             |                                | ×                                                                                                    |
| รายการ   Order                                                                                                    | วิธีชำระเงิน   Payment methods              | สถานะ   Status                 |                                                                                                    |
| Project-test-001<br>วันที่จัดงาน   Date 11-13 November 2020<br>จำนวนบัตร   Ticket 1 ใบ   Ticket<br>ราคา   Price 500.00 THB  | โอนผ่านบัญชีธนาคาร<br>Bank transfer         | ร้องขอยกเลิก<br>Request cancel |                                                                                                    |

#### 5.4 การเรียกดูและพิมพ์ใบแจ้งหนี้

สามารถดูใบแจ้งหนี้และพิมพ์ใบแจ้งหนี้ได้โดยกดที่ "ดูใบแจ้งหนี้" ระบบจะไปยังหน้ารายละเอียด จากนั้นกดที่ปุ่ม "พิมพ์ใบรายงาน" เพื่อไปยังหน้าพิมพ์ใบแจ้งหนี้

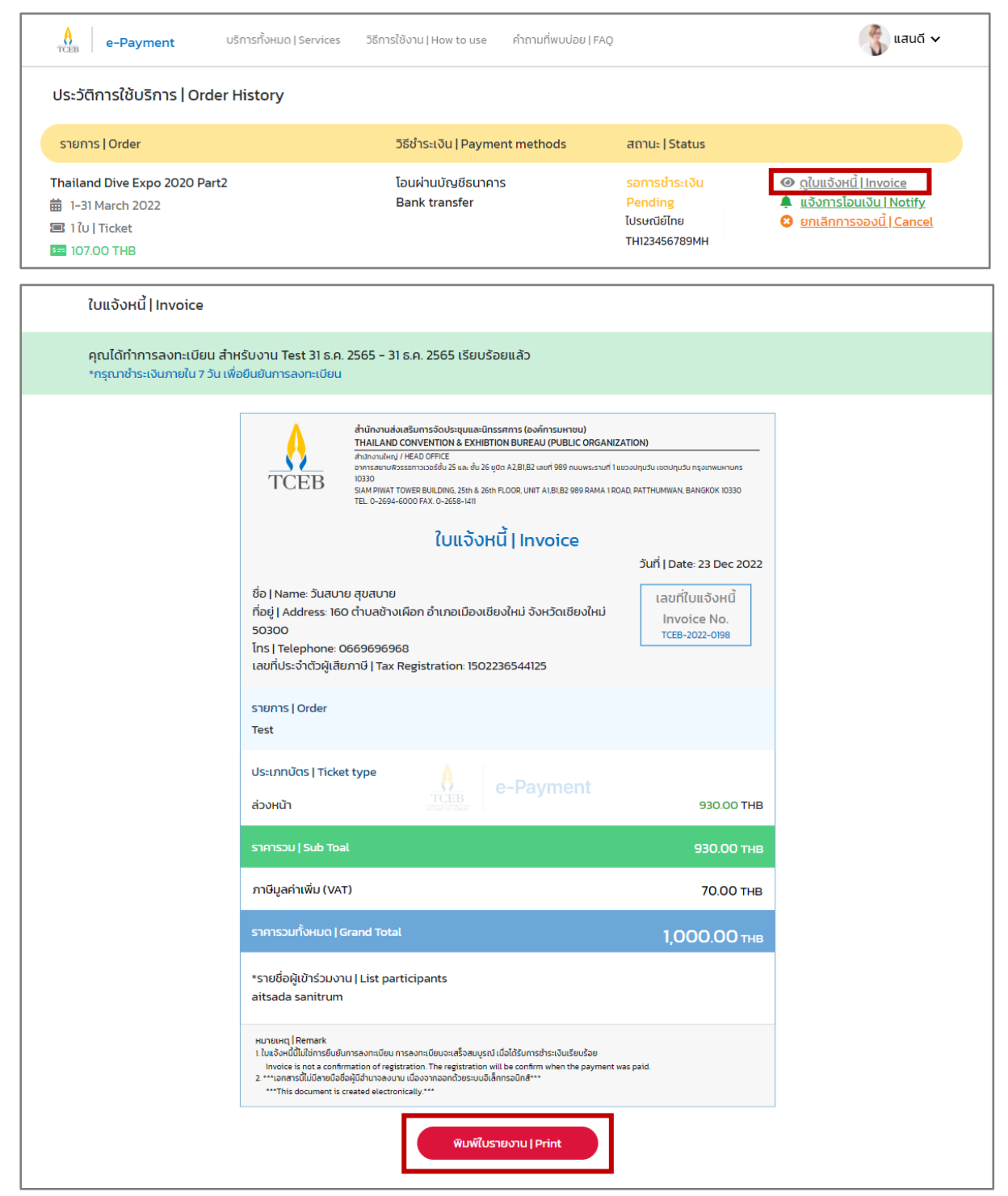